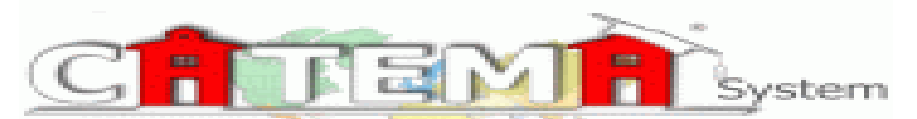

Contra Costa Community College District https://www.catema.com/contracosta/

System Manager: Allison Albright <u>aalbright@dvc.edu</u>

## Establishing a OpenCCC account/CCCID and Community College ID#:

## For a step-by-step video on completing steps 1 & 2 please visit:

## http://tinyurl.com/applydvcvideo

Go to <u>www.dvc.edu</u>, <u>www.contracosta.edu</u> or <u>www.losmedanos.edu</u>. Click on "Apply Now", then follow directions for connecting to <u>OpenCCC</u>, the state application website. If it is your first time applying, click "Create an Account". You will create a username and password that is only used for OpenCCC, please keep for your records. Once you have created an account you will be issued a CCCID. Your CCCID is composed of 3 letters and 4 digits/numbers and will be required when you create an account on CATEMA. Please write it below for safe keeping.

My CCCID# \_\_\_\_\_ (ADF3344 = example)

 Click on "Start a New Application" –MAKE CERTAIN YOU COMPLETE THE ENTIRE APPLICATION– at the end of the application a confirmation page will indicate you have completed all required information for enrollment and properly submitted your application.

You will receive a 7 digit, Community College (DVC, LMC, CCC) Student ID# from the college within 24 hrs. <u>SENT TO</u> <u>YOUR PERSONAL EMAIL</u>, this Student ID# will begin with a 0 or a 1 and will be required to create your enrollment on CATEMA. Please write it below for safe keeping.

MY Student ID#\_\_\_\_ \_\_\_ \_\_\_ \_\_\_ \_\_\_\_

3. Keep your CCCID and Community College (DVC, LMC, CCC) Student ID# in your cell phone for future reference. You will need this information to request a transcript or sign up for additional classes at the college of your choice.

Instructions for enrolling on the Contra Costa CATEMA System: Go to the CATEMA site: https://www.catema.com/contracosta/

- a. Click on the New Student header = choose create an account.
- b. Complete ALL the required information
- c. <u>YOUR CCCID (composed of 3 letters and 4 numbers) is required on CATEMA, in addition to your seven digit</u> <u>COMMUNITY COLLEGE STUDENT ID# (beginning with a 1 or a 0)</u>
- d. If you are in an academy or career pathway course of study, say YES to an intent form
- e. If the information is correct, approve it and you will be issued a user name and password for the CATEMA System write it down for future use/reference.
- f. On the next page, choose your high school, your instructor, and the period you are in the high school class and the articulated class that you are currently enrolled in.
- g. At the bottom of the page after submitting, you should be able to see your enrollment record
- h. If you are currently enrolled in two or more articulated classes, you will need to enroll in the second class and hit submit again.
- i. You are finished Congratulations!!!!